## **Deleting or Removing a Part**

This section will show how to remove or delete a part in the assembly. There are 2 different types of removing or deleting:

## First Type Removing a Part from our Assembly

Select the "Remove" command button:

| Create & Edit Parts Assembly Settings           |  |  |  |  |  |  |
|-------------------------------------------------|--|--|--|--|--|--|
| Main Edit PickPoints Dimensions Cutting Headers |  |  |  |  |  |  |
| Move Features                                   |  |  |  |  |  |  |
|                                                 |  |  |  |  |  |  |
| Move Part Move Feature                          |  |  |  |  |  |  |
| Incremental Move                                |  |  |  |  |  |  |
| Front: 0 Back: 0                                |  |  |  |  |  |  |
| Left: 0 Right: 0                                |  |  |  |  |  |  |
| Ceiling: 0 Floor: 0                             |  |  |  |  |  |  |
| Clear Values Apply                              |  |  |  |  |  |  |
| Parts                                           |  |  |  |  |  |  |
| Remove Rotate Stretch                           |  |  |  |  |  |  |

Select a PickPoint(s) on the part(s) you wish to remove:

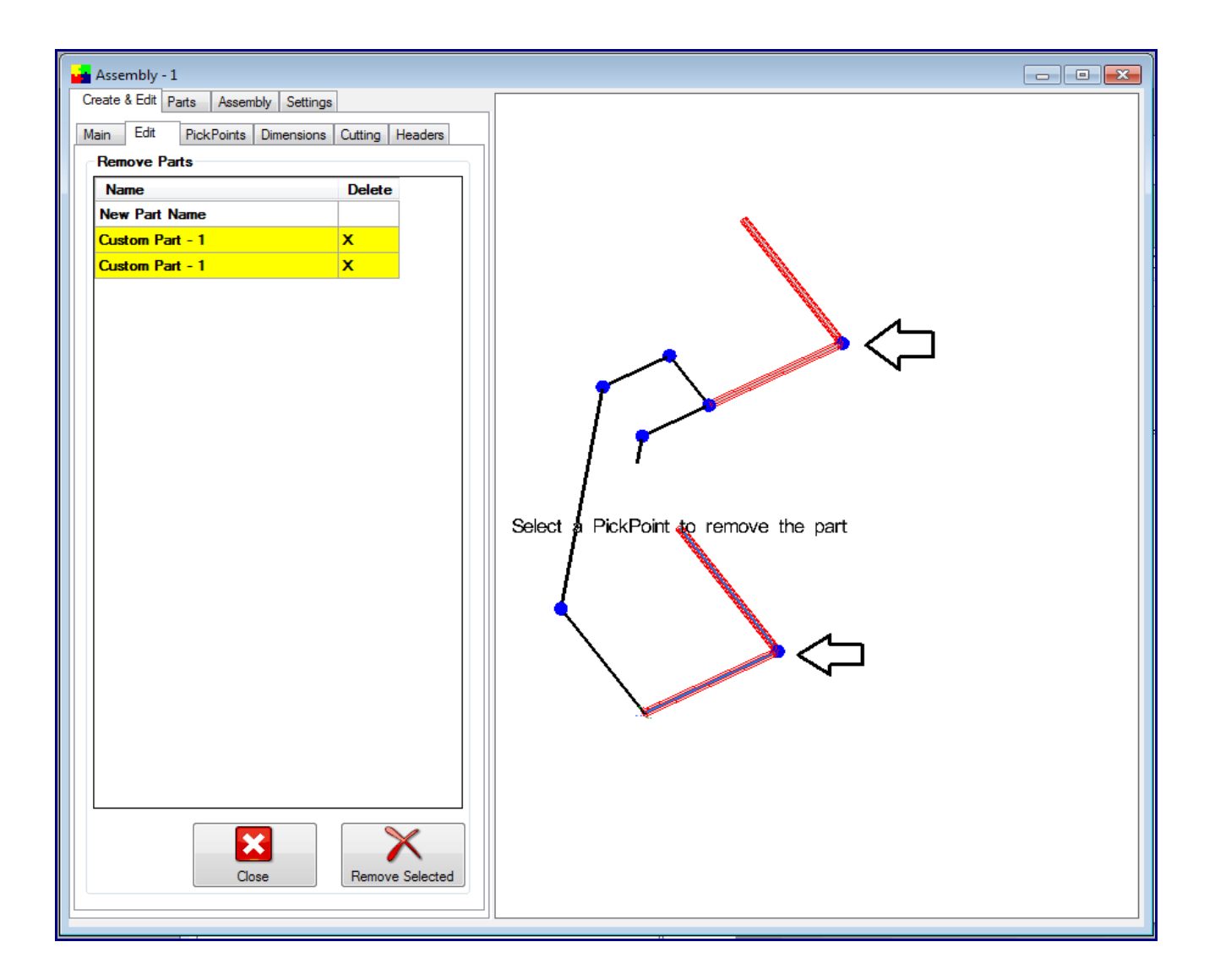

Click the "**Remove Selected**" button to remove the part(s).

| Create                | & Edit Pa                       | arts Ass | embly | Settings |         |         |  |
|-----------------------|---------------------------------|----------|-------|----------|---------|---------|--|
| Main                  | Main Edit PickPoints Dimensions |          |       |          | Cutting | Headers |  |
| Remove Parts          |                                 |          |       |          |         |         |  |
| Name                  |                                 |          |       | Delete   | •       |         |  |
| Nev                   | v Part N                        | ame      |       |          |         |         |  |
| Custom Part - 1       |                                 |          |       |          | x       |         |  |
| Cus                   | Custom Part - 1                 |          |       |          | х       |         |  |
|                       |                                 |          |       |          |         |         |  |
|                       |                                 |          |       |          |         |         |  |
|                       |                                 |          |       |          | -       |         |  |
| Close Remove Selected |                                 |          |       |          |         |         |  |

## Second Type

## Remove a Part from the Master Part List

When you remove part from the assembly a "master" part will still be available for later use. If you desire to remove the part from the "master" list, select the part in the list as shown below and select the "**Remove**" button.

| Cr | reate & Edit Parts Assembly Settings           |
|----|------------------------------------------------|
| М  | ain Edit PickPoints Dimensions Cutting Headers |
| ſ  | Master Part List                               |
|    | Name Qty Key                                   |
|    | Custom Part - 1 0 0                            |
|    | New Fait Name 1 1                              |
|    |                                                |
|    |                                                |
|    |                                                |
|    |                                                |
|    | Remove Flush                                   |
| 10 |                                                |

You can also select the "**Flush**" button to remove all of the parts from the master list with a quantity of 0 (not in your assembly drawing.

| C                | Create & Edit Parts Assembly Settings |              |     |                      |  |  |  |
|------------------|---------------------------------------|--------------|-----|----------------------|--|--|--|
| Main Edit PickPo |                                       | oints Dimens |     | ions Cutting Headers |  |  |  |
| l r              | Master Part List                      |              |     |                      |  |  |  |
|                  | Name                                  | Qty          | Key |                      |  |  |  |
|                  | Custom Part - 1                       |              | 0   |                      |  |  |  |
|                  | New Part Name                         |              | 1   |                      |  |  |  |
|                  |                                       |              |     |                      |  |  |  |
|                  |                                       |              |     |                      |  |  |  |
|                  |                                       |              |     |                      |  |  |  |
|                  |                                       |              |     |                      |  |  |  |
|                  |                                       |              |     | Remove Flush         |  |  |  |
| 11               |                                       |              |     |                      |  |  |  |